# FLUXO DE CAIXA

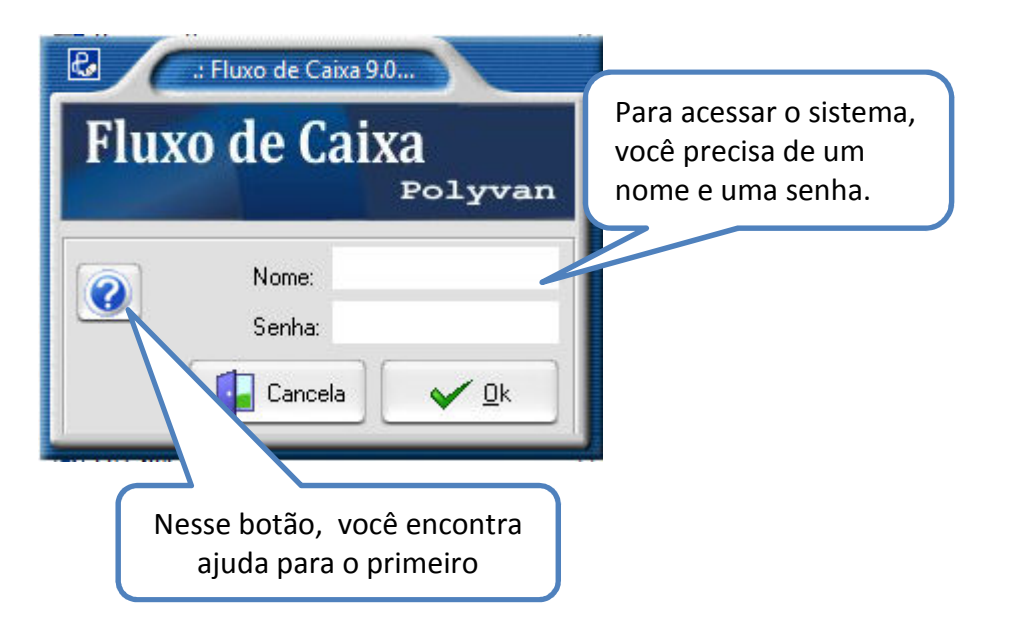

Essa é a tela que aparecerá ao clicar no botão.

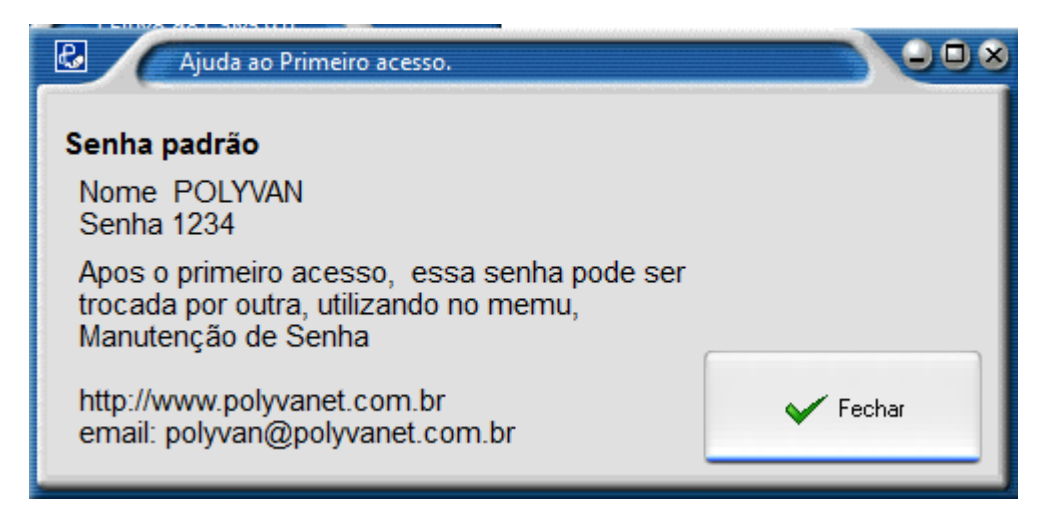

Ao entrar no sistema, essa é a tela que aparecerá, nela tem um menu superior, com as opções de trabalho, são elas:

- 1- Cadastro
- 2- C. Bancário
- 3- Contas a receber
- 4- Contas a Pagar
- 5- Fluxo de Caixa
- 6- Setup
- 7- Sair do Sistema

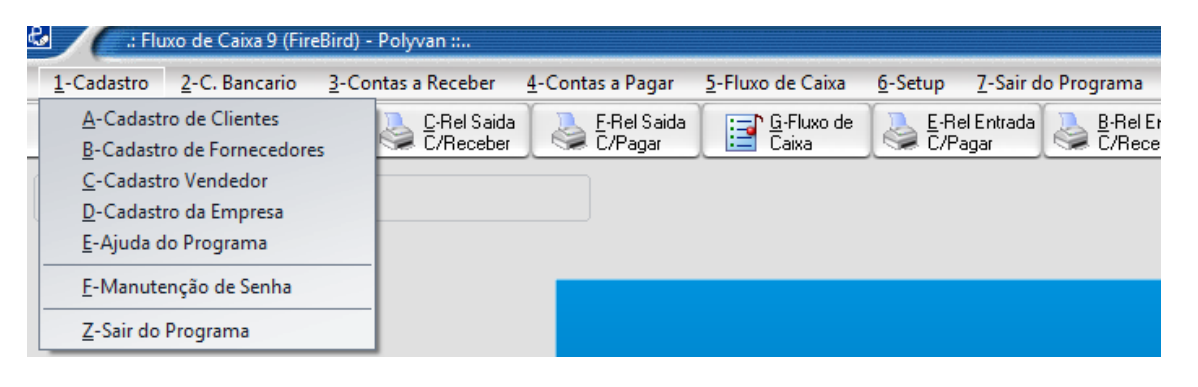

# 1-Cadastro

| 1-A Cadastro de Clio<br>Cadastro | entes<br>de Cliente                         | s botões, o pró<br>diz o que | prio nome de<br>cada um exec                 | cada um já<br>cuta.                            |                                                |                                |
|----------------------------------|---------------------------------------------|------------------------------|----------------------------------------------|------------------------------------------------|------------------------------------------------|--------------------------------|
| Polyvan Inform<br>Sistema Polyv  | nática<br><sup>an</sup>                     |                              |                                              | Č.                                             | lyron.                                         |                                |
|                                  | Novo                                        | Atterar                      | Excluir                                      | Cocalizar                                      | Retornar                                       |                                |
| Clientes  <br>Codigo             | Procura                                     | Você pode d<br>localiza o    | igitar um códi<br>cadastro, caso<br>pergunta | igo e clicar e<br>o não esteja<br>se deseia ca | em procura que<br>l cadastrado, o<br>adastrar. | o sistema<br>sistema           |
| Endereço<br>Cidade               | Use as setas<br>para navegar<br>no arquivo. | Estado                       | CEP                                          |                                                | Deve sempre<br>o cadastro ou<br>para val       | confirma<br>alteração<br>idar. |
| Fone<br>Cod Vend<br>Email        | Data Nasc                                   |                              | ]                                            |                                                | ~                                              |                                |
| Pagina<br>Observação             |                                             |                              |                                              |                                                | Confirmar<br>Alterar                           |                                |

# 1-B Cadastro de Fornecedores

| Car                              | dastro de Fornecedor :.      | Os botões,<br>diz d | o próprio no<br>o que cada u | ome de cada<br>m executa. | um já                                 | 8<br>1                               |
|----------------------------------|------------------------------|---------------------|------------------------------|---------------------------|---------------------------------------|--------------------------------------|
| Polyvan Inf                      | ormática                     |                     |                              |                           | olyran                                |                                      |
|                                  | Novo                         | Alterar             | Excluir                      | Cocalizar                 | Retornar                              |                                      |
| Fornecedore                      |                              |                     |                              |                           |                                       |                                      |
| Codigo<br>Fornecedor<br>Endereço | Use as setas<br>para navegar | Ultima              | Alteração feita po           | и<br>                     | Deve sempr<br>o cadastro o<br>para va | e confirma<br>u alteração<br>alidar. |
| Cidade                           | no arquivo.                  | Estado              | CEP                          |                           |                                       |                                      |
| CNPJ/CPF                         | I Esta                       | adual/Identidade    |                              |                           | V                                     |                                      |
| Telefone                         |                              | Fax                 |                              |                           | ~                                     |                                      |
| Email<br>homepage                |                              |                     |                              |                           | Confirme                              |                                      |

## 1-C Cadastro de Vendedor

| Cadastro de Funciona                                                                                | Os botões, o próprio nor<br>diz o que cada un   | ne de cada um já<br>n executa.                           |                                                               |
|----------------------------------------------------------------------------------------------------|-------------------------------------------------|----------------------------------------------------------|---------------------------------------------------------------|
| Polyvan Informática                                                                                 | Novo                                            | Excluir Re                                               | tornar                                                        |
| I Funcionarios I<br>Codigo 000000 Use<br>Cliente para<br>Endereço no a<br>Cidade<br>CPF<br>Telefone | as setas<br>navegar<br>arquivo.<br>Estado<br>RG |                                                          | eve sempre confirma<br>cadastro ou alteração<br>para validar. |
| CODIGO NOME                                                                                         | CIDADE                                          | Nessa tabela visua<br>arquivo com o<br>respectivos cadas | liza o<br>s<br>tros.                                          |

#### 1-D Cadastro da Empresa

| Cadastro da Empresa                                                                  |                                                                                                    |
|--------------------------------------------------------------------------------------|----------------------------------------------------------------------------------------------------|
| Polyvan Informática<br>Sistema Polyvan                                               | O cadastro da empresa, quem preenche é a licença,<br>somente o CNPJ e i. Estadual é que é editável. |
| Cadastro da Empresa<br>Empresa<br>Endereço<br>Cidade<br>Estado<br>CNPJ<br>I Estadual | ✓ Retornar                                                                                          |

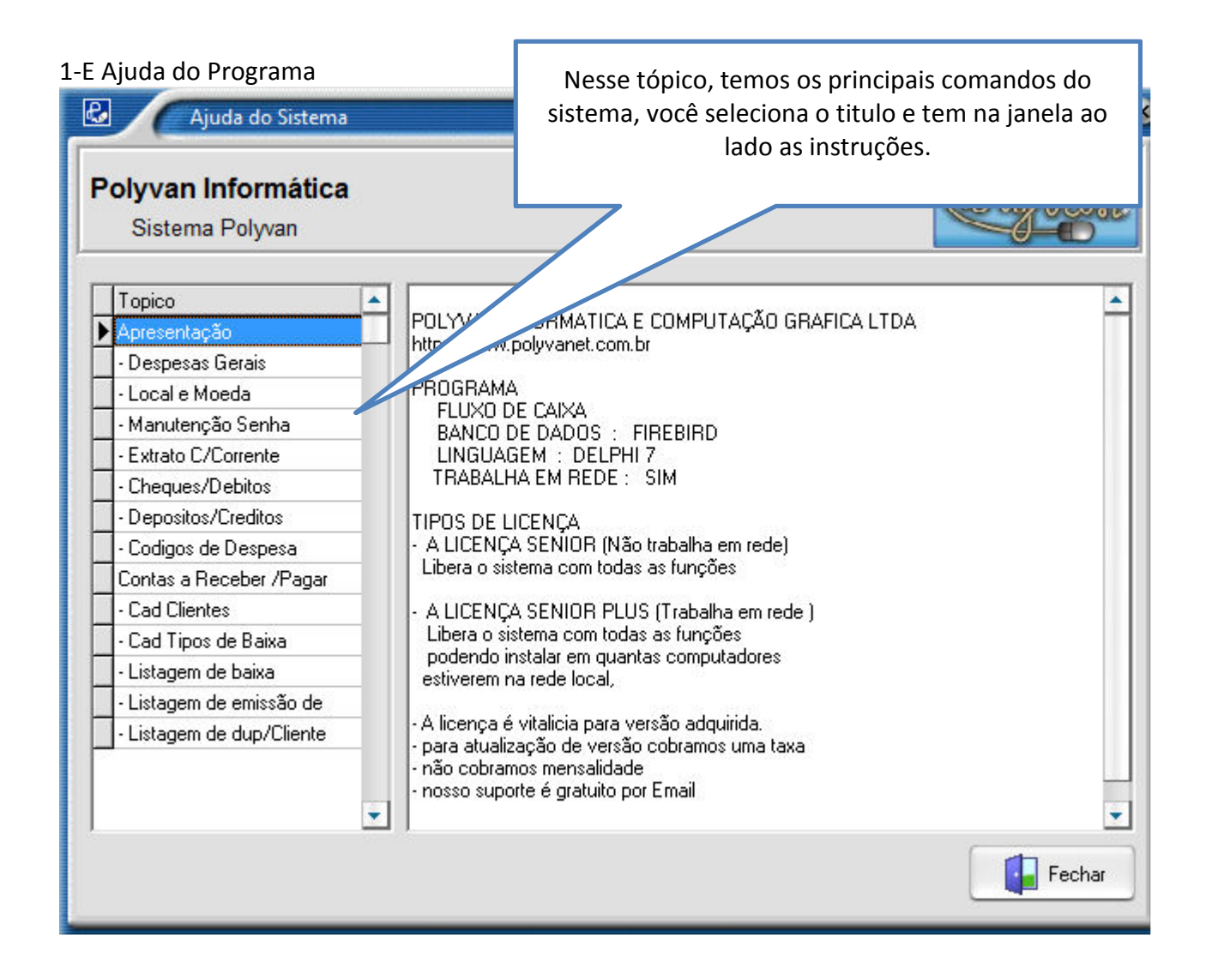

## 1-F Manutenção de Senha

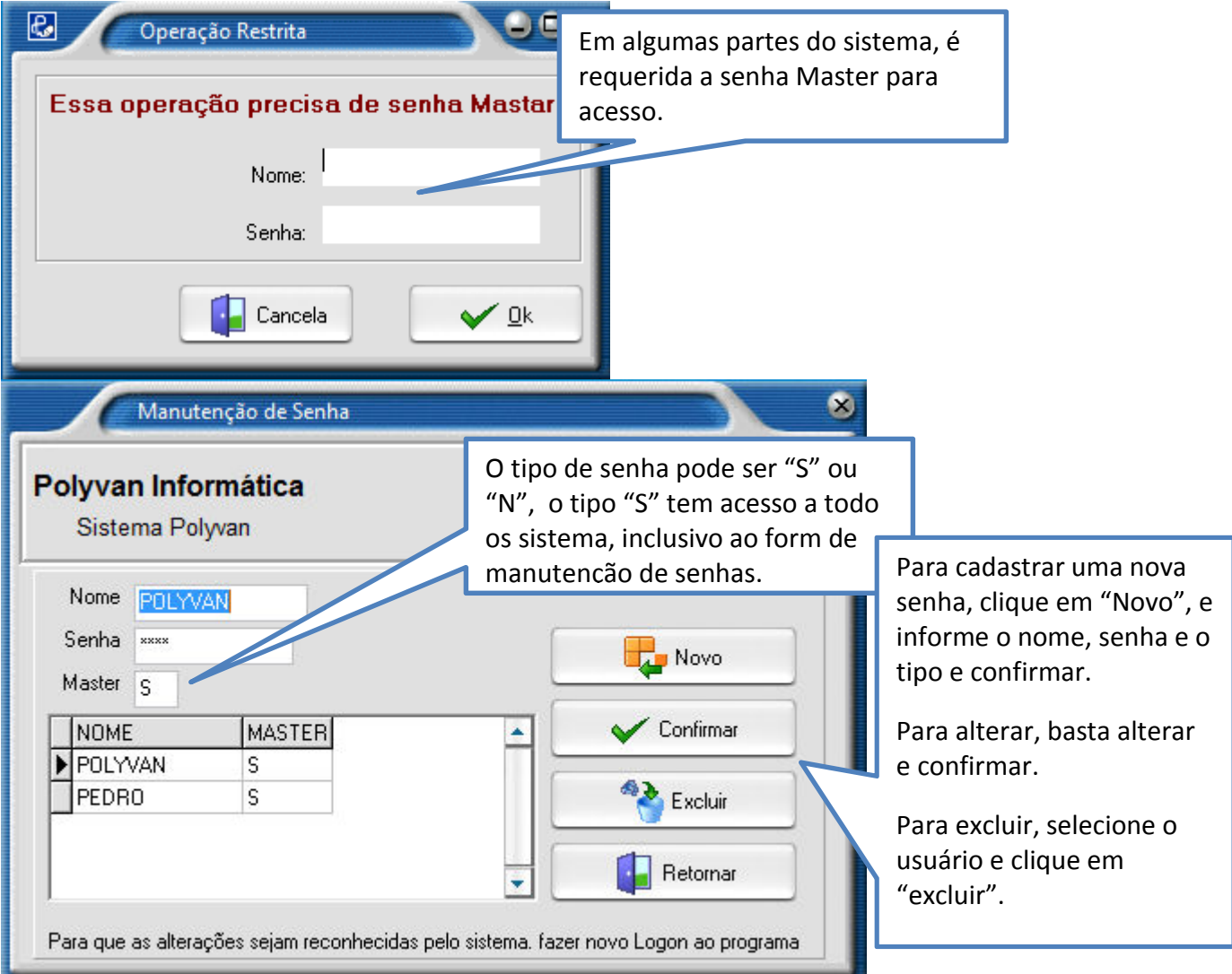

1-Z Sair do Programa

Opção para Encerar o sistema.

# 2- Controle Bancário.

| : Flu                                               | xo de Caixa 9 (Fir                                                                                             | eBird) - Polyvan ::                                                                |                          |                          |                 |                              |                     |
|-----------------------------------------------------|----------------------------------------------------------------------------------------------------|------------------------------------------------------------------------------------|--------------------------|--------------------------|-----------------|------------------------------|---------------------|
| <u>1</u> -Cadastro                                  | 2-C. Bancario                                                                                                  | <u>3</u> -Contas a Receber                                                         | <u>4</u> -Contas a Pagar | <u>5</u> -Fluxo de Caixa | <u>6</u> -Setup | <u>7</u> -Sair do Programa   |                     |
| A·Titulo<br>C/Recebe<br>Programa Lice<br>Empresa JE | <u>A</u> -Informa E<br><u>B</u> -Extrato de<br><u>C</u> -Relatório<br><u>D</u> -Cadastro<br><u>E</u> -Cadastro | Débidos/Créditos<br>: Contas<br>de Despesas<br>de Contas Bancarias<br>Cod Despesas | F-Rel Saida<br>C/Pagar   | G·Fluxo de<br>Caixa      | E-Re<br>C/Pa    | el Entrada<br>agar C/Receber | Z-Sair c<br>Sistema |
|                                                     |                                                                                                    |                                                                                    |                          |                          |                 |                              |                     |

# 2-A Informa Débitos/Créditos

| 🚨 🔨: Lançamentos de Depositos, Cheques e outros débitos :: | 000       |
|------------------------------------------------------------|-----------|
| Polyvan Informática<br>Sistema Polyvan                     | Elyron.   |
| Selecione uma Conta<br>0002 · 237 · 0012356 · POLYVAN      | ✓         |
|                                                            | Confirmar |

Após a seleção da conta que deseja trabalhar, abre a tela de trabalho com três opções: Emissão de Cheques, Depósitos e Outros Débitos.

| L Dados da Conta I                                                      |  |  |  |  |  |  |
|-------------------------------------------------------------------------|--|--|--|--|--|--|
| Click Aqui<br>Outra Conta 0005 - 237 - 12356 - POLYVAN                  |  |  |  |  |  |  |
| Emissao de Cheques Depositos Outros Debitos                             |  |  |  |  |  |  |
|                                                                         |  |  |  |  |  |  |
|                                                                         |  |  |  |  |  |  |
| ור                                                                      |  |  |  |  |  |  |
| - 1                                                                     |  |  |  |  |  |  |
| 0                                                                       |  |  |  |  |  |  |
| 51                                                                      |  |  |  |  |  |  |
| _                                                                       |  |  |  |  |  |  |
| Descrição Pag Conta Telefone, pag Conta de Energia                      |  |  |  |  |  |  |
| Para excluir, selecione<br>na tabela abaixo<br>e click 2 duas na celula |  |  |  |  |  |  |
| t                                                                       |  |  |  |  |  |  |

| Click Aqui<br>Outra Conta<br>Outra Conta                                                                        |  |  |  |  |  |
|----------------------------------------------------------------------------------------------------|--|--|--|--|--|
| Emissao de Cheques Depositos Outros Debitos                                                                     |  |  |  |  |  |
| Informa Deposito   Data   Novo Lanc.   Depositos e outros Créditos     Historico   Valor     Alterar Lancamento |  |  |  |  |  |
| Para excluir, selecione<br>na tabela abaixo<br>e click 2 duas na celula     Confirma                            |  |  |  |  |  |

| Click Aqui<br>Outra Conta                      | Uados da Conta  <br>0005 - 237 - 12356 - POLYVAN |
|------------------------------------------------|--------------------------------------------------|
| Emissao de Chequ                               | es Depositos Outros Debitos                      |
| Outros debitos                                 |                                                  |
| Data                                           | Novo Lanc. 🖾 < 🖻 🖾                               |
| Historico                                      |                                                  |
| Cod Despesas                                   | 0000 - Codigos de Despesas 💉                     |
| Valor                                          |                                                  |
| Alterar Lança                                  | amento Outros debitos / CPMF / Tarifas Bancários |
| Para excluir,<br>na tabela a<br>e click 2 duas | selecione<br>abaixo<br>s na celula               |

# 2-B Extrato de Contas

| Extrato Bancario                                                     | <u> </u> |
|----------------------------------------------------------------------|----------|
| Polyvan Informática<br>Sistema Polyvan                               | Clyron.  |
| Extrato Bancario<br>Dados da Conta                                   |          |
| 0005 237 12356 POLYVAN                                               | ~        |
| Periodo de _/_/_ a _/_<br>Tipo Impressão<br>• Video/Impressora O Imp | /        |
| <u>B</u> etornar                                                     | Imprimir |
| <u>B</u> etornar                                                     | Imprimir |

#### EXTRATO DE CONTA CORRENTE

#### PERIODO.: 01/01/01 A 30/12/12

EMPRESA : POLYVAN INFORMATICA

BANCO : 0005 CONTA.: 12356 POLYVAN

| EXTRATO  | DE CONTA CORR | ENTE          |                     |              |        |        |
|----------|---------------|---------------|---------------------|--------------|--------|--------|
| DATA     | DOCU MENTO    | HISTORICO     |                     | CREDITO      | DEBITO | SALDO  |
|          |               |               |                     | SALDO TRANSP | ORTADO | 0,00   |
| 01/03/12 |               | DEPOSITO      |                     | 150,00       | 0,00   | 150,00 |
| 01/03/12 |               | SALDO INICIAL |                     | 100,00       | 0,00   | 250,00 |
| 01/03/12 | 000123        |               |                     | 0,00         | 0,00   | 250,00 |
|          |               |               | SALDO A TRANSPORTAR | 250.00       | 0.00   | 250.00 |

#### 2-C Relatório de Despesas

| Despesas Gerais                                        | ) O O X |
|--------------------------------------------------------|---------|
| Polyvan Informática<br>Sistema Polyvan                 | Clyron. |
| Periodo 01/01/01 31/12/12<br>Valor do Faturamento 1000 |         |
| <u>R</u> etornar                                       | Gerar   |

# CAIXA/RAZAO - DESPESAS GERAIS

| PERIO  | )<br>DO DE : 01/01/01 A 31/12/12 |       | FATURAMENTO : | 1.000,00 |
|--------|----------------------------------|-------|---------------|----------|
| codigo | NOME                             |       | CREDITO       | INDICE   |
| 1      | DESP ADM                         |       | 180,00        | 18,00%   |
|        |                                  | TOTAL | 180,00        |          |

2-D Cadastro de Contas Bancaria

EMPRESA : POLYVAN INFORMATICA

| Codigo 5 Nova Conta                       |                                    |
|-------------------------------------------|------------------------------------|
| Banco 2374<br>Conta 12356<br>Nome POLYVAN | <u>Excluir</u><br><u>R</u> etornar |
| CODIGO BANCO CONTA NOME                   |                                    |
| ▶ 5 237 12356 POLYVAN                     |                                    |

2-E Cadastro cod Despesas

| on<br>D |
|---------|
|         |
|         |
|         |
| firmar  |
|         |
|         |
|         |